## **Import to TCM**

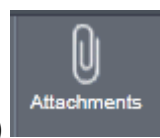

Open Requisition Entry and search for a requisition number. Click on the paperclip (TCM)

The Document Mappings program will then open. Highlight "Requisition Attachment".

| Document Mappings                                                                   |                                     |   |  |  |
|-------------------------------------------------------------------------------------|-------------------------------------|---|--|--|
| Document Map Title                                                                  | Document Type                       |   |  |  |
| Generic Attachment                                                                  | Attachment (no searchable metadata) |   |  |  |
| Contract Attachment (R)                                                             | Contract Attachment                 |   |  |  |
| Contract/Agreement (R)                                                              | Contract/Agreement                  |   |  |  |
| PO Attachment (R) PO Attachment   Requisition Attachment Requisition Backup/Support |                                     |   |  |  |
|                                                                                     |                                     |   |  |  |
|                                                                                     |                                     |   |  |  |
|                                                                                     |                                     |   |  |  |
|                                                                                     |                                     | - |  |  |
| C View Documents Show Counts                                                        |                                     |   |  |  |
|                                                                                     |                                     |   |  |  |
| View Documents                                                                      |                                     |   |  |  |

Then click on

You can import image files, such as a TIFF or JPEG, text files like HTML and RTF, and application files such as PDF, Word and Excel

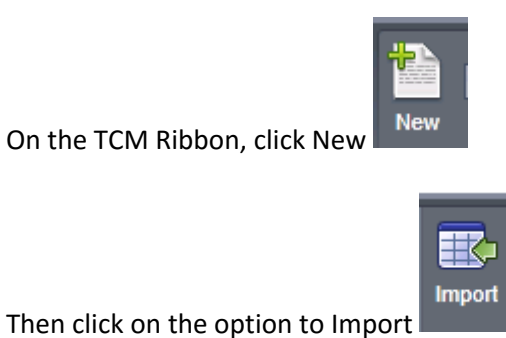

. .

Navigate to the location where the file is saved.

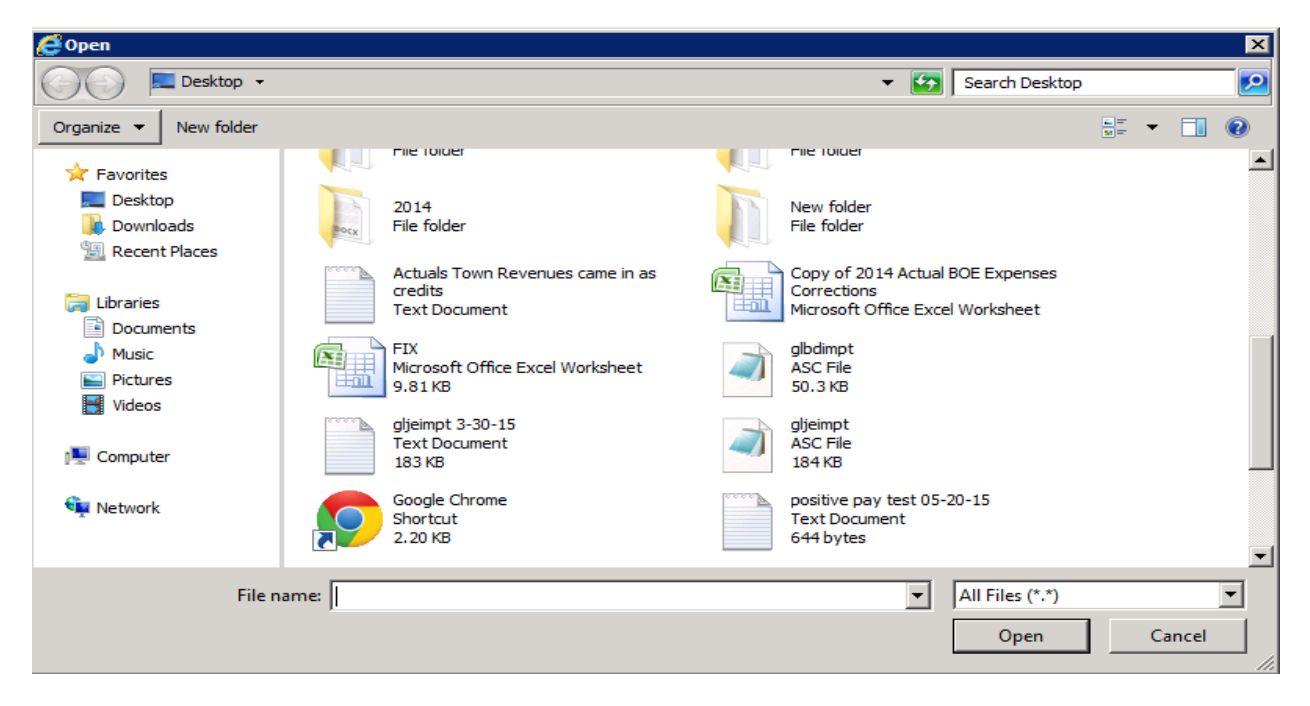

Double Click the saved file

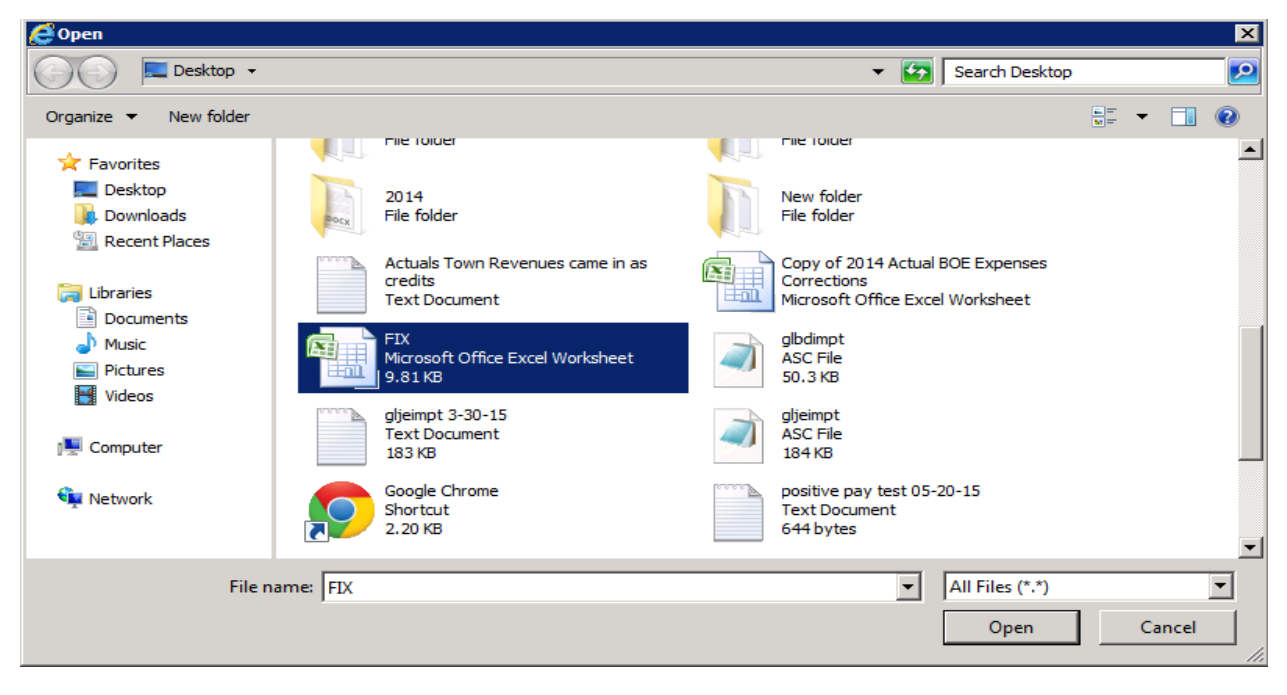

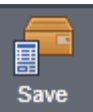

The document has been added. Click Save

to save the file to TCM

## Scanning an image to TCM

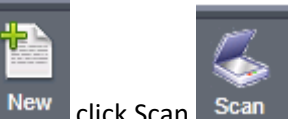

Very similar to the Import option, however after clicking New click Scan

You will then want to choose a Scanner

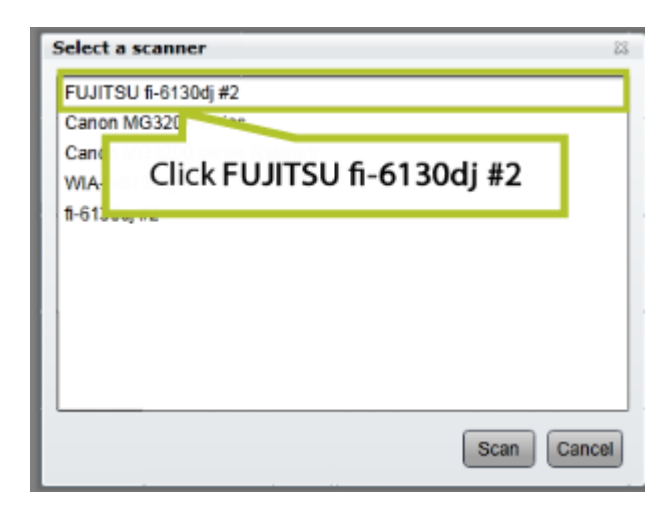

**Click Scan** 

| Select a scanner            | 23          |
|-----------------------------|-------------|
| FUJITSU fi-6130dj #2        |             |
| Canon MG3200 series         |             |
| Canon MG3200 series Network |             |
| WIA-fi-6130dj               |             |
| fi-6130dj #2                |             |
|                             |             |
|                             |             |
|                             |             |
|                             |             |
|                             |             |
|                             |             |
|                             | Scan Cancel |
|                             | Click Scan  |

| ſ | TWAIN Driver (32)           |                                     | <b>X</b>               |
|---|-----------------------------|-------------------------------------|------------------------|
|   | 0 1 2 3 4 5 6 7 8           | Image Scanner: fi-6130dj#2          | 64MB Browse            |
|   | °.                          | Setting Files: 00 : Current Setting | 🗸 🔽 Config             |
| 1 | 1                           | Resolution Sea                      | an Type:               |
| Ш | 3                           | 200×300 - E                         | ADF (Front Side)       |
| h | 4                           | 300 dpi Pap                         | ber Size:              |
| I | °=                          | Predefine                           |                        |
|   | 7                           | Enable Software IPC                 | Enable Multi Image     |
| Ш | 8<br>9                      | Front T                             | Individual Setting     |
|   | 10                          | Image Mode:                         | Brightness:            |
|   |                             | Black & White                       | ·                      |
|   |                             | Black/White:                        | Threshold:             |
|   | 14 Scanning Area[ inch ]    | Static Threshold                    | ·  120                 |
|   | Left: 0.000 Top: 0.000      | Halitone:                           | Contrast:              |
|   | Width: 8.500 Length: 11.000 | 1                                   |                        |
| Ш | Scan Preview                |                                     | Advance                |
|   | Close Reset                 | Option                              | Help About             |
| U | Start scarning Click Scan   |                                     | Data Size about: 1.1MB |

The document is scanned and displayed in TCM

| Documents                                                      |                                                                                                    | Version Info Not Available |
|----------------------------------------------------------------|----------------------------------------------------------------------------------------------------|----------------------------|
| Close Viewer New Save Delete                                   | Import Scan Capture Text Export Email Print Slicky Notes Text Slamps Redactions Highlights Edit History                                                                                                    |                            |
| Results Document                                               | Capture Export Annotations Admin                                                                                                    |                            |
| Documents       Type     Key Field ▲       Employee Evaluation |                                                                                                    | Evaluation Employee Audit  |
|                                                                |                                                                                                    | ¥                          |
|                                                                | Employee:                                                                                                    | Type<br>A                  |
|                                                                | Department:                                                                                                    | Date                       |
| Balatad Decumente                                              | Date:S[/// I<br>Time in Position:                                                                                                    | 5/8/2013                   |
| Type Key Field *                                               | SECTION I - GENERA Next CORMANCE STANDARDS<br>Consider each standar hely. Mark an X in the appropriate box which most<br>reflects the evaluator's response. A substandard performance rating on any<br>performance standard must be supported by specific comment in the space provided | Reviewer Number            |